# Managing ACA Adjustments for Employees

Last Modified on 07/07/2020 10:56 am CDT

## What are ACA Adjustments?

When we talk about ACA related Adjustments, we are talking about your benefit adjustments for employee and employer contributions. When an employee accepts or opts in to a benefit package, you will need to set up the adjustments to track the employee and employer paid contributions for those benefits.

\*Note\* Before you can apply and adjustments to an employee's pay setup to be deducted from their checks, you must first set up the general adjustment settings in Administration. If you are an admin, check out ACA Admin: Setting Up ACA Adjustments in Administration for more information.

#### This article includes:

- 1. ACA Adjustment Overview
- 2. Adding ACA Adjustments to the Employee Record
- 3. How ACA Adjustments Appear on Check Stubs

## **ACA Adjustment Overview**

You may have multiple adjustments related to your benefit package options available to you. Always work with your team to make sure it is clear when which adjustment should be used. This section will review the basic three kinds of adjustments related to ACA but remember that naming conventions and benefit packages available may be different for you company.

### **Employer Paid Adjustments**

An employer paid adjustment is added to the employee's record to track what, you, as the employer, are paying for this employee's adjustment. It is there to help track the employer paid portion of any benefit package. Keep in mind that there may be more than one option available if there are multiple packages.

Employer paid adjustments will not deduct or add any money to the employee's pay check.

#### **Employee Paid Adjustments**

Employee paid adjustments are meant to reflect the amount the employee is meant to pay for the benefits package. There may be more than one employee paid adjustment if there are multiple packages available so make sure you are selecting the correct one based on the employee's paperwork. Employee paid adjustments will deduct an amount from each paycheck for that employee based on the benefits package.

#### **Dependent/Family Benefit Adjustments**

If employee's have opted for insurance benefits that also cover their dependents or spouse, there may be additional adjustments required depending on how your Admin team has set up the adjustment package options. It's important to familiarize yourself with the options available to ensure you are selecting the correct adjustments for those employee's opting in for additional coverage.

Typically, dependent or family benefit adjustments will deduct an amount from each paycheck for that employee based on the additional costs for those packages. Work with your team and benefits provider to determine costs and if their is an additional employer paid option for these adjustments as well.

## Adding ACA Adjustments to the Employee Record

There are multiple ways to add ACA or benefit related adjustments to the employee record.

### Adding ACA Adjustments on the Employee Record

All of the adjustment types listed in the ACA Adjustment Overview section above can be added to the employee record in the same way.

\*Note\* Employer paid portions of benefits are linked to the employee paid portions. After you have added the employee paid portion on their record, the linked employer paid adjustment will automatically be added as payroll is run the first time for this adjustment.

- 1. Navigate to the employee record you wish to add adjustments to
- 2. Navigate to the Pay Setup > Adjustments section on the left

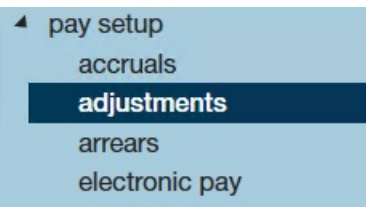

- 3. Select the + in the upper right to add a new adjustment
- 4. Select the adjustment type from the drop down
  - Check with your admin if you are unsure which option to choose
- 5. Optionally, enter a start date for when this benefit should start deducting from the employee's check or calculating the employer paid amount
- 6. Select Next

7. Review or enter an amount

| 💄 adjustm         | ent - amounts                        | _ ×      |
|-------------------|--------------------------------------|----------|
| Create<br>Amounts | add one or more adjustment amounts + | × ×      |
|                   | Amount<br>\$40.00 : Max of \$62.50   | <b>^</b> |
|                   |                                      |          |
|                   |                                      |          |
|                   |                                      |          |
|                   |                                      | •        |
|                   | < Back Fini                          | ish      |
|                   | Example with Amount Added            |          |

- Depending on how the adjustment was set up, there may already be a rule for how money is deducted or calculated for this adjustment
- If the adjustment amount is already set, simply review it before hitting finish
- If there is no adjustment amount, select the + to add a new rule
- If the adjustment amount needs to be changed, select the pencil to edit the existing amount
- 8. Select Finish

Once the adjustment is added, it will appear on the list for the employee:

|   | Aujustment |        | Active | Sequence | YTD Total | Lifetime Total | WTD Total | MTD     |
|---|------------|--------|--------|----------|-----------|----------------|-----------|---------|
|   | ACA EE     |        | ×      |          | \$0.00    | \$0.00         | \$0.00    | \$0.0   |
|   | ACA ER     |        | ×      |          | \$0.00    | \$0.00         | \$0.00    | \$0.0   |
| 0 | AdvanceBnk |        |        |          | \$0.00    | \$0.00         | \$0.00    | \$0.00  |
| 0 | AdvanceBnk |        |        |          | \$0.00    | \$0.00         | \$0.00    | \$0.00  |
| 0 | AdvanceBnk |        |        |          | \$0.00    | (\$60.82)      | \$0.00    | \$0.0   |
| 0 | AdvanceBnk |        | ×      |          | \$0.00    | \$0.00         | \$0.00    | \$0.0   |
|   | Checking1  | Hawaii |        | 3        | \$0.00    | \$0.00         | \$0.00    | \$0.0   |
|   | ChildSup2  |        | ×      | 1        | \$446.74  | \$1,213.20     | \$0.00    | \$74.83 |
| 0 | ChildSup3  |        | ×      | 1        | \$319.46  | \$593.86       | \$0.00    | \$53.5  |
|   | ChildSup4  |        |        | 1        | \$0.00    | \$0.00         | \$0.00    | \$0.00  |
|   | ChildSup7  |        | ×      | 1        | \$595.64  | \$1,007.30     | \$0.00    | \$99.7  |

| aujustment amounts + / ×              | Main        | Pay/Misc |                |           |
|---------------------------------------|-------------|----------|----------------|-----------|
| O Deduct Greater      O Deduct Lesser | Adjustment  | ACA EE   | Note           |           |
| Amount                                | Description |          | Sequence       |           |
| \$40.00 : Max of \$62.50              | Active      | ×        | Date Served    | 6/16/2020 |
|                                       | Frequency   | Weekly   | Max Monthly    | \$160.00  |
|                                       | Start Date  |          | Max Yearly     | \$0.00    |
|                                       | End Date    |          | Max Lifetime   | \$0.00    |
|                                       | Authority   |          | Period Max     | \$40.00   |
|                                       | Case Number |          | Min After Calc | \$0.00    |
|                                       |             |          |                |           |

## Adding an ACA Adjustment When Updating the Insurance Status

If you are also manually updating the insurance status for the employee, you can add the employee ACA adjustment at the same time. Check out Setting ACA Hire Dates for Employees for more information on insurance statuses.

Under the pay setup section of the Employee's record, you will see insurance status located under the Affordable Care Act section. When you choose the Accepted Status and enter the effective date, you will be prompted to add the employee insurance adjustment upon saving.

| () ← → ▼   ☆ □                                                                                                    | Search for Employees, Custo                                                                                                    | omers, Orders, etc. 🔍                                         |             |                                                                                                    | AMELIA.STOUT: High 1                                                                                                    | Fech Staffing                                             | 2 @   _ 🗆 ×                                    |
|----------------------------------------------------------------------------------------------------|----------------------------------------------------------------------------------------------------|---------------------------------------------------------------|-------------|----------------------------------------------------------------------------------------------------|----------------------------------------------------------------------------------------------------|-----------------------------------------------------------|------------------------------------------------|
| <b>Cythia Fra</b><br>12 Main St.<br>Eagan, MN 55121                                                                                                    | ID: 4295080266<br>SSN: xxx-xx-7123<br>Branch: New Brig                                                                                                    | thton                                                         | Lunch Today |                                                                                                    | <mark>!</mark> Pay up<br>Currently                                                                                                    | odate confirm<br>viewing 2 of 1217                        | 35 tasks. View more                            |
| 🛕 🧶 🗒 🖾 E 🕷                                                                                                    | + +                                                                                                    | ₲★ピペ↑↓                                                        | ▶ tasks a   | appointme                                                                                                    | ents social er                                                                                                    | nail                                                      | + ▼ ℃ →                                        |
| visifile <ul> <li>details</li> <li>documents</li> <li>integrations</li> <li>evaluations</li> <li>messages</li> <li>pay history</li> </ul> <li>pay setup <ul> <li>accruals</li> <li>adjustments</li> <li>arrears</li> <li>electronic pay</li> <li>rate sheet</li> <li>taxes</li> <li>tasks</li> <li>search</li> </ul></li> | General informatic<br>Pay Setup Complete<br>Employee ID<br>required tax infor<br>W4 Year<br>Federal Exemptions<br>State Exemptions<br>State Exemptions<br>Federal Add. Withholding<br>Dependents<br>Marital Tax Status<br>Tax State<br>State Juris<br>Tax By Employee State<br>Qualifies for HIRE Act | on<br>mation<br>2019<br>99<br>0<br>50.00<br>0<br>Single<br>MN |             | Paymen<br>Electronic Pa<br>Mail Check a<br>Email Pay St<br>Paycard Req<br>Paycheck De<br>Default Pay<br>Note to Payr<br><b>affordabi</b><br>ACA Status<br>Hire Date<br>Last Eval<br>Insurance<br>Iocal tax | t options<br>ay Setup Complete<br>ind/or Stub<br>ub<br>uested<br>livery Code<br>Rate<br>oll<br>e care act<br>Full-Time<br>6/15/2020<br>6/15/2020 | Details Far<br>Admin Status<br>Insurance Due<br>Next Eval | nily + Comments<br>Administrative<br>9/12/2020 |
| employee                                                                                                    |                                                                                                    |                                                               |             | Local taxes a<br>Manual char                                                                                                    | re automatically deter<br>nges should not be nee                                                                                                 | rmined by the em<br>cessary.                              | ployee's zip code.                             |
| customer<br>order<br>assignment<br>contact<br>pay / bill<br>calendar<br>all options                                                                                                    |                                                                                                    |                                                               |             | County Tax<br>City Tax<br>School Tax                                                                                                    |                                                                                                    | <u></u>                                                   | Exempt                                         |

This adjustment will appear on the employee's record under pay setup > adjustments.

## How ACA Adjustments Appear on Paycheck Stubs

When you look at the details of an employee's check register, you will see the employee's portion of the benefits located under adjustments adn the employer portion located under other benefits:

|   | Francis, Cythia<br>Cythia Francis<br>12 Main St.<br>Eagan, MN 55121 |             |       | Tax Marital S<br>Tax Exemptio<br>Minnesc<br>Federal-<br>Californi | Status Single<br>ons<br>vta Single 0<br>Single 99<br>a. Single 0 | Check Number 1040150<br>Check ID 4295042422<br><b>TCF Bank</b><br>AP Bank Account | Weekend Bill<br>Check Date | 6/14/2020<br>6/16/2020 |
|---|---------------------------------------------------------------------|-------------|-------|-------------------------------------------------------------------|------------------------------------------------------------------|-----------------------------------------------------------------------------------|----------------------------|------------------------|
|   |                                                                     |             |       |                                                                   |                                                                  | 333322221111                                                                      |                            |                        |
|   | Wages                                                               | rate        | units | this period                                                       | year to date                                                     |                                                                                   |                            |                        |
|   | Reg: Regular Hours                                                  | \$25.00     | 40.00 | \$1,000.00                                                        | \$2,400.00                                                       | Accruals                                                                          | this period                |                        |
|   |                                                                     | Gross Wages |       | \$1,000.00                                                        | \$2,400.00                                                       | Cal. Sick Leave                                                                   | 1.3320                     |                        |
|   |                                                                     | cross mages |       | <i><i>vz</i>,000.00</i>                                           | <i>v</i> 2,400.00                                                |                                                                                   | 1.0020                     |                        |
|   |                                                                     |             |       |                                                                   |                                                                  | Other Benefits                                                                    | this period                | vear to date           |
|   | Taxes                                                               |             |       |                                                                   |                                                                  |                                                                                   | cao so                     | year to date           |
| v | California State Tax                                                |             |       | \$32.96                                                           | \$107.35                                                         | aca erz                                                                           | \$22.50                    | \$22.50                |
| , | California SDI (Disability)                                         |             |       | \$9.60                                                            | \$23.60                                                          |                                                                                   |                            |                        |
|   | Employee Portion Social Security tax                                |             |       | \$59.52                                                           | \$146.32                                                         |                                                                                   |                            |                        |
|   | Employee Portion Medicare tax                                       |             |       | \$13.92                                                           | \$34.22                                                          |                                                                                   |                            |                        |
|   | Minnesota State Tax                                                 |             |       | \$20.09                                                           | \$28.67                                                          |                                                                                   |                            |                        |
|   |                                                                     |             |       |                                                                   |                                                                  |                                                                                   |                            |                        |
|   | Adjustments                                                         |             |       |                                                                   |                                                                  |                                                                                   |                            |                        |
|   | ACA EE                                                              |             |       | \$40.00                                                           | \$40.00                                                          |                                                                                   |                            |                        |
|   | ChildSup1                                                           |             |       | \$50.00                                                           | \$100.00                                                         |                                                                                   |                            |                        |
|   | ChildSup2                                                           |             |       | \$50.00                                                           | \$100.00                                                         |                                                                                   |                            |                        |
|   |                                                                     | Net Pay     |       | \$723 91                                                          |                                                                  |                                                                                   |                            |                        |
|   |                                                                     | 11001 47    |       | V. 20.01                                                          |                                                                  |                                                                                   |                            |                        |
|   |                                                                     |             |       |                                                                   |                                                                  |                                                                                   |                            |                        |

Depending on your check stub style, the ACA adjustments may appear under the taxes/adjustments section:

## High Tech Staffing Inc

New Brighton branch

2001 Cliff Road East #100

| Earnings S                                       | Statem | ent     |         |              | Α       | llowances: |         | Federal-S |
|--------------------------------------------------|--------|---------|---------|--------------|---------|------------|---------|-----------|
| Employee                                         |        |         | Emp     | loyee ID     | S       | SN         |         | Check Da  |
| Cythia Francis<br>12 Main St.<br>Eagan, MN 55121 |        | 429     |         | 4295080266 x |         | xx-xx-7123 |         | 6/16/20   |
| Customer                                         | Asg#   | Da      | ate Wor | k            | Start   | End        | T Hrs   | Туре      |
| Peet's Coffee & Tea                              | 43014  | 06528   |         | 6/8          | /2020   | 6/14/2020  | 40.00   | Reg       |
|                                                  |        | Taxes a | nd adjı | ustmen       | ts      |            |         |           |
| Тах Туре                                         | Taxat  | ole     | Tax     | Adj Typ      | e       | Benefit    | Am      | ount      |
| California SDI<br>(Disability)                   | \$960. | .00     | \$9.60  | ACA EE       |         | ACA EE     |         | 10.00     |
| California.                                      | \$960. | .00     | \$32.96 | ChildSun1    |         | ψ22.50     | \$50.00 |           |
| Single                                           |        |         |         | ChildSup2    |         |            | \$5     | 50.00     |
| Employee<br>Portion<br>Medicare tax              | \$960. | .00     | \$13.92 | Total:       | •       | \$22.50    | \$14    | 40.00     |
| Employee<br>Portion<br>Social<br>Security tax    | \$960. | .00     | \$59.52 |              |         |            |         |           |
| Federal-<br>Single                               | \$960. | .00     | \$0.00  |              |         |            |         |           |
| Minnesota<br>Single                              | \$960. | .00     | \$20.09 |              |         |            |         |           |
| Total:                                           |        | \$      | 136.09  |              |         |            |         |           |
|                                                  | Acc    | cruals  |         |              |         |            |         |           |
| Accrual                                          | Amount | Balance | Eligib  | le Ava       | ailable |            |         |           |
| Cal. Sick Leave                                  | 1.33   | 8.49    | 8.      | 49           | 8.49    |            |         |           |
| Total:                                           | 1.33   | 8.49    | 8.      | 49           | 8.49    |            |         |           |

## **Related Articles**